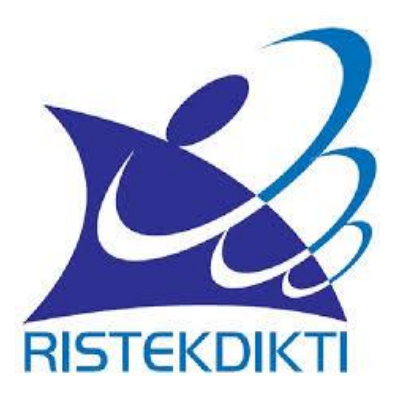

# **PETUNJUK TEKNIS**

# Mekanisme Pengukuran Titik Koordinat Perguruan Tinggi

Lampiran IV Surat Edaran : Nomor : 8/P1/TI/2018 Tanggal : 21 Mei 2018

PUSAT DATA DAN INFORMASI ILMU PENGETAHUAN, TEKNOLOGI, DAN PENDIDIKAN TINGGI KEMENTERIAN RISET, TEKNOLOGI, DAN PENDIDIKAN TINGGI 2018

### **KATA PENGANTAR**

Puji syukur kami panjatkan ke hadirat Tuhan Yang Maha Esa atas rahmat dan hidayahNya, tim Pangkalan Data Pendidikan Tinggi (PDDIKTI) telah selesai menyusun Petunjuk Teknis Mekanisme Pengukuran Titik Koordinat Perguruan Tinggi. Petunjuk Teknis berisi hal-hal pokok yang perlu diketahui oleh semua pihak terutama Pengelola PDDIKTI pada Perguruan Tinggi Negeri (PTN), Perguruan Tinggi Swasta (PTS), Perguruan Tinggi Kedinasan (PTK), Perguruan Tinggi Agama (PTA) serta Koodinator Perguruan Tinggi Swasta (Kopertis) Wilayah I - XIV mengenai landasan hukum, mekanisme, dan manfaat dari kegiatan ini. Petunjuk Teknis ini disiapkan untuk memperlancar jalannya kegiatan pelaksanaan implementasi geospasial PDDIKTI seperti yang diamanatkan pada Permenristekdikti No. 61 Tahun 2016 tentang Pangkalan Data Pendidikan Tinggi. Oleh karena itu, kami memerlukan dukungan semua pihak, agar pemanfaatan petunjuk teknis tersebut dapat memenuhi prinsipprinsip tepat sasaran dan disiplin penggunaan. Kami menyadari sepenuhnya bahwa tidak ada gading yang tak retak. Segala kritik, usul, atau saran yang membangun sangat kami harapkan sebagai bahan pertimbangan untuk menyempurnakan petunjuk teknis tersebut di masa mendatang. Demikian petunjuk teknis ini dibuat, semoga dapat bermanfaat dan mendukung suksesnya kegiatan pemetaan.

> Jakarta, Mei 2018 Bidang Pangkalan Data Pendidikan Tinggi

> > Panitia Penyelenggara

# **DAFTAR ISI**

### Kata Pengantar

| Bab 1 | Penda | huluan                        | <br>2  |
|-------|-------|-------------------------------|--------|
|       | А.    | Dasar Hukum                   | <br>2  |
|       | B.    | Tujuan                        | <br>3  |
|       | C.    | Ruang Lingkup                 | <br>3  |
| Bab 2 | Kateg | ori User                      | <br>3  |
| Bab 3 | Meka  | nisme Pengukuran              | <br>4  |
|       | 3.1   | Mekanisme dan Lokasi          |        |
|       |       | Pengukuran                    | <br>4  |
|       | 3.3.1 | Pengukuran menggunakan        |        |
|       |       | PC/Laptop                     | <br>4  |
|       | 3.1.2 | Pengukuruan menggunakan       |        |
|       |       | Telepon Genggam Android       | <br>8  |
|       | 3.1.3 | Pengukuruan menggunakan       |        |
|       |       | Telepon Genggam Apple         | <br>10 |
|       | 3.1.4 | Pengukuruan menggunakan       |        |
|       |       | GPS Navigasi                  | <br>13 |
|       | 3.2   | Input Data Titik Koordinat ke |        |
|       |       | Laman Forlap                  | <br>13 |
| Bab 4 | Penut | up                            | <br>16 |

## **BAB I : PENDAHULUAN**

PDDIKTI berfungsi sebagai sumber informasi bagi pemerintah untuk melakukan pengaturan, perencanaan, pengawasan, pemantauan dan evaluasi serta pembinaan dan koordinasi mengenai data Perguruan Tinggi serta entitas didalamnya. Selain itu, tidak hanya bagi pemerintah, PDDIKTI juga sebagai sumber informasi bagi masyarakat untuk mengetahui kinerja Perguruan Tinggi di Indonesia. Didalam Permenristekdikti No. 61 Tahun 2016 tentang Pangkalan Data Pendidikan Tinggi Pasal 6 disebutkan bahwa :

- 1. Atribut Perguruan Tinggi sebagaimana dimaksud pada ayat (2) meliputi data identitas, lokasi, pelengkap, spasial, citra, sarana dan prasarana.
- 2. Atribut Program Studi sebagaimana dimaksud pada ayat (2) meliputi data identitas, jenjang pendidikan, bidang ilmu pendidikan, gelar, kapasitas, kompetensi, capaian pembelajaran, lokasi, pelengkap, spasial, dan citra, sarana dan prasarana
- 3. Atribut Satuan Manajemen Sumberdaya sebagaimana dimaksud pada ayat (2) meliputi data identitas, sumber daya, struktur organisasi, lokasi, pelengkap, spasial, citra, sarana dan prasarana.

Menurut UU No. 12 Tahun 2012, Pangkalan Data Pendidikan Tinggi (PDDIKTI) merupakan kumpulan data penyelenggaraan Pendidikan Tinggi seluruh Perguruan Tinggi yang terintegrasi secara nasional. Data spasial dapat diolah, dianalisis dan kemudian disajikan ke dalam bentuk pemetaan, sehingga memberikan informasi yang lebih mudah dipahami. Berdasarkan Perpres No. 9 Tahun 2016 tentang Percepatan Kebijakan Satu Peta, disebutkan jenis-jenis data geospasial :

- 1. Data Geospasial yang selanjutnya disingkat DG adalah data tentang lokasi geografis, dimensi, atau ukuran, dan/atau karakteristik objek alam, dan/atau buatan manusia yang berada di bawah, pada, atau di atas permukaan bumi
- 2. Informasi Geospasial Dasar yang selanjutnya disingkat IGD adalah IG yang berisi tentang objek yang dapat dilihat secara langsung atau diukur dari kenampakan fisik di muka bumi dan yang tidak berubah dalam waktu yang relatif lama.
- 3. Informasi Geospasial Tematik yang selanjutnya disingkat IGT adalah IG yang menggambarkan satu atau lebih tema tertentu yang dibuat mengacu pada IGD.

Oleh Karena itu untuk mewujudkan dari informasi geospasial tematik PDDIKTI dibuat petunjuk teknis mekanisme pengukuran titik koordinat perguruan tinggi agar kegiatan. berjalan sesuai target yang tercantum dalam Renstra Kementerian Riset, Teknologi, dan Pendidikan Tinggi Tahun (Kemenristekdikti) 2016-2019.

### **1.2 DASAR HUKUM**

- 1. Undang-Undang Republik Indonesia Nomor 4 Tahun 2011 Tentang Informasi Geospasial;
- 2. Undang-Undang Republik Indonesia Nomor 12 Tahun 2012 Tentang Pendidikan Tinggi;
- 3. Peraturan Presiden Republik Indonesia Nomor 9 Tahun 2016 Tentang Percepatan Pelaksanaan Kebijakan Satu Peta Pada Tingkat Ketelitian Peta Skala 1:50.000;
- 4. Peraturan Pemerintah Republik Indonesia Nomor 82 Tahun 2012 Tentang Mekanisme Pengukuran Titik Koordinat Perguruan Tinggi **| 2**

Penyelenggaraan Sistem Dan Transaksi Elektronik

5. Peraturan Menteri Riset, Teknologi, Dan Pendidikan Tinggi Republik Indonesia Nomor 61 Tahun 2016 Tentang Pangkalan Data Pendidikan Tinggi;

#### 1.3 TUJUAN

Tujuan petunjuk teknis ini sebagai pedoman dalam penyusunan geospasial perguruan tinggi secara koprehensif (spasial dan numerik). Dengan adanya petunjuk teknis kegiatan pengukuran titik koordinat dapat meningkatkan efisiensi dan efektifitas pelaksanaan tugas dan tanggung jawab individual Pengelola PDDIKTI di perguruan tinggi. Memetakan penyebaran Perguruan Tinggi secara spasial dengan atribut yang menyertai dalam rangka melakukan analisa untuk memberikan informasi bagian sistem pendukung kebijakan dalam pengambilan keputusan khususnya pengembangan perguruan tinggi sesuai kebutuhan

#### 1.4 RUANG LINGKUP

Ruang lingkup petunjuk teknis ini mencakup beberapa rangkaian kerja, yaitu koordinasi antar K/L beserta data pendukungnya, pengumpulan data, rapat koordinasi teknis, survei lapangan, validasi dan integrasi data serta tanggapan terhadap penyusunan peta persebaran perguruan tinggi.

### **BAB II : KATEGORI USER**

Proses pengukuran titik koordinat perguruan tinggi dilakukan oleh Pengelola PDDIKTI masing-masing Perguruan Tinggi.

## **BAB III : MEKANISME PENGUKURAN**

3.1 Mekanisme dan Lokasi Pengukuran

Pengukuran titik koordinat perguruan tinggi meliputi seluruh program studi didalamnya, dengan ketentuan sebagai berikut :

- 1. Koordinat Perguruan Tinggi diambil dari gedung rektorat (kampus utama)
- 2. Koordinat Program Studi diambil dari gedung kepala program studi/kantor administrasi.

### 3.1.1 Pengukuran menggunakan PC/Laptop

- 1. Posisikan PC/Laptop di titik yang akan diukur koordinatnya
- 2. Kunjungi website google maps dengan link berikut: https://www.google.co.id/maps/

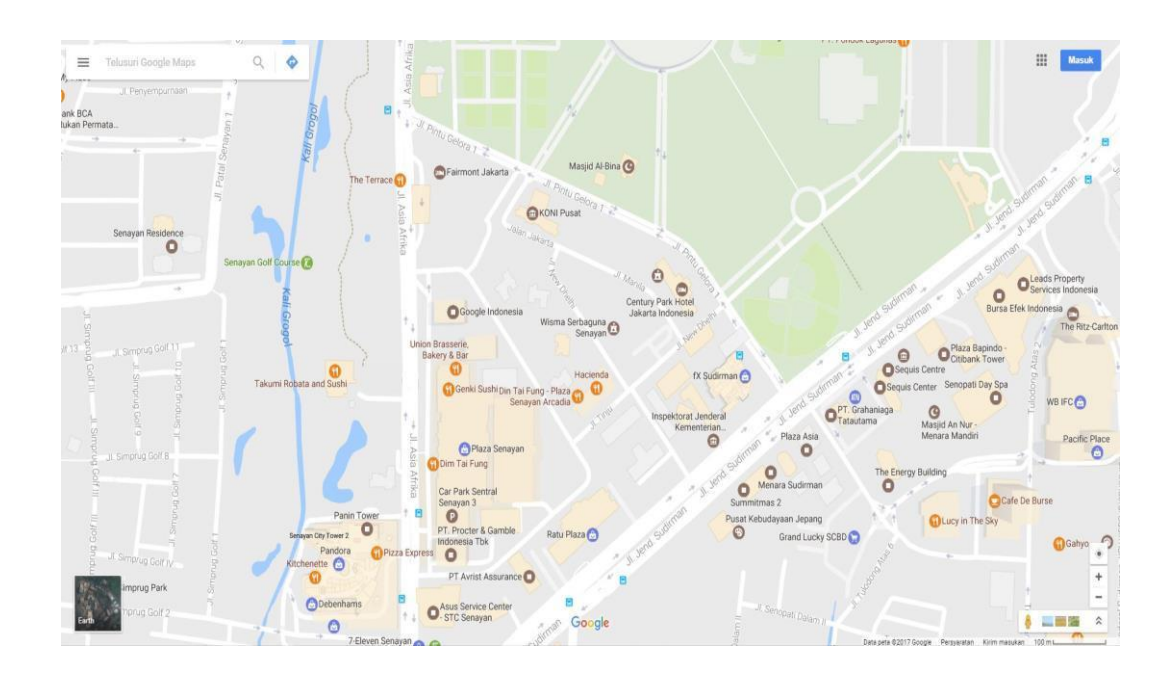

3. Klik tombol *your location*' di kanan bawah layar, kemudian muncul titik biru yang menunjukkan posisi anda sekarang

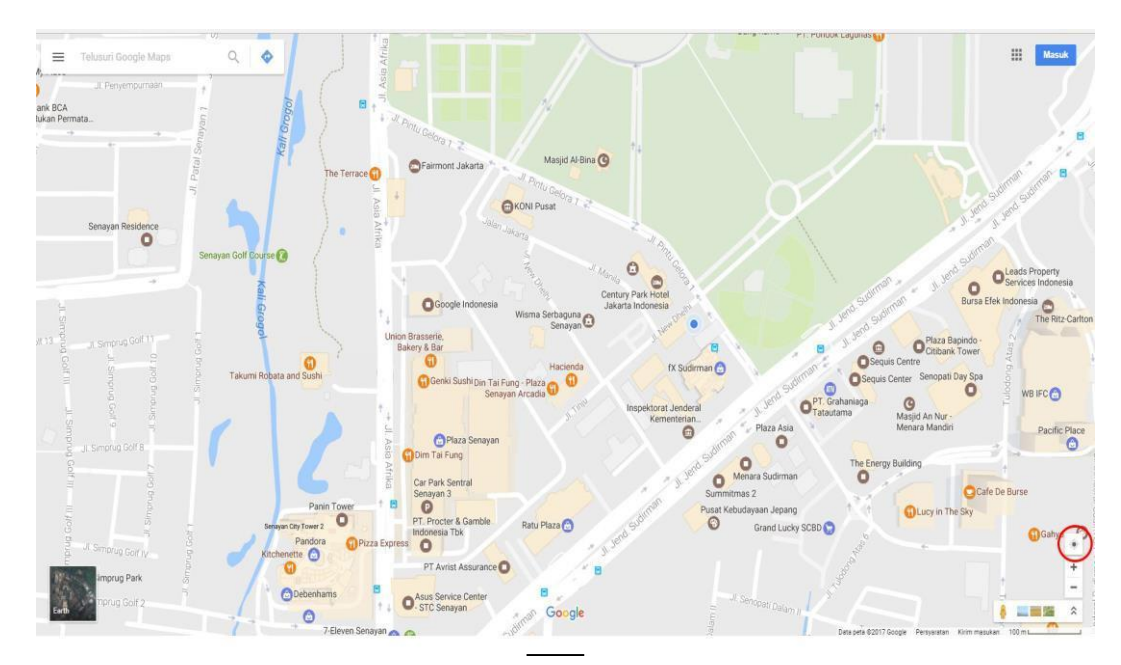

- 9 .... ≡ ank BC Jukan P G HONI P 0 O O Ser 0 0 OG O See OCI serie & Ba 0 o O cA 0 C Tai P Ä O Menar 0 Car Park Se 0 0 O CBD 0 0 0 O-STC Ser 0
- 4. Untuk memperbesar gambar klik zoom in 📩 atau zoom out 🗖

5. Untuk memperjelas gambar gedung, ubah mode 'maps' menjadi 'earth'

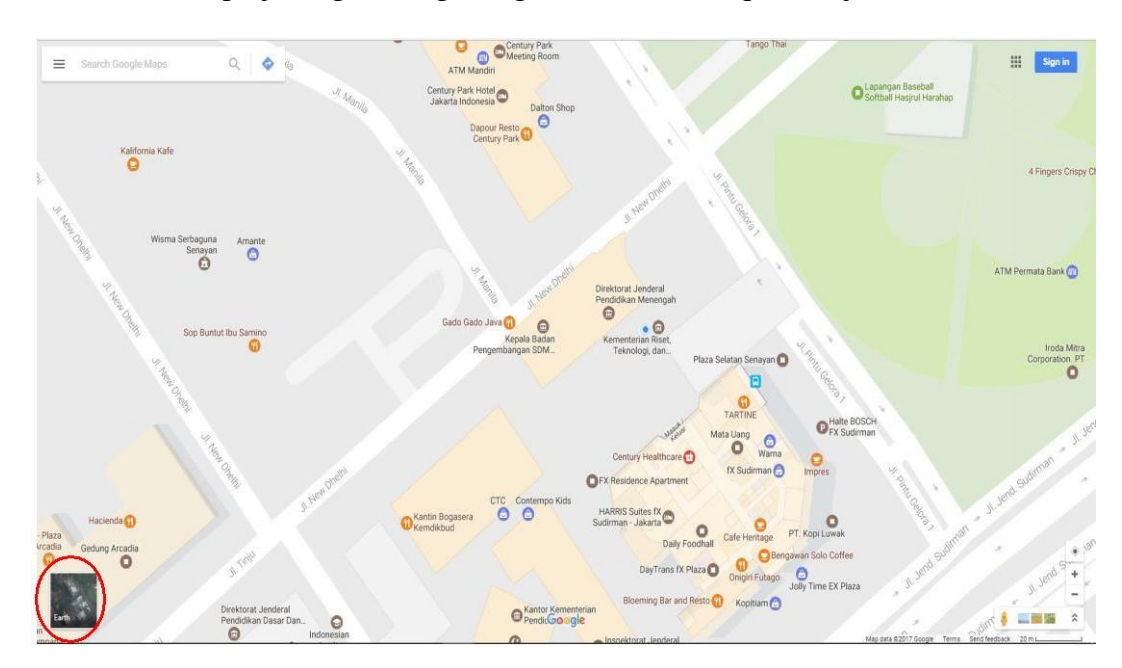

6. Setelah diubah menjadi mode earth, gambar gedung terlihat jelas dan real

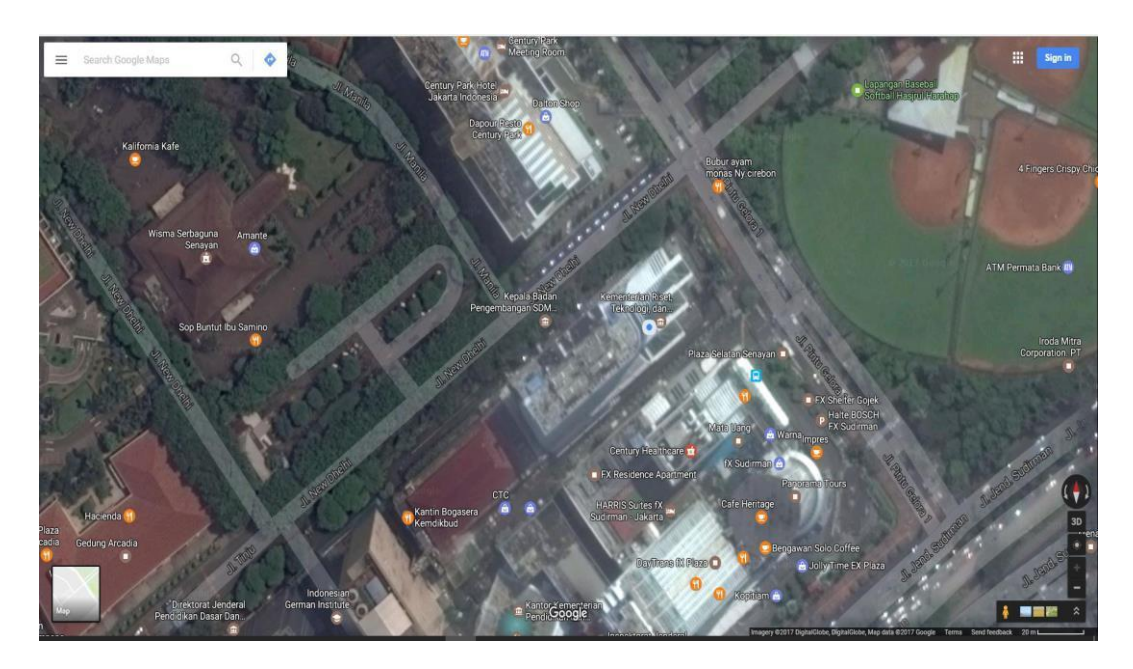

Arahkan kursor pada titik biru atau pada posisi gedung yang benar, klik titik tersebut hingga muncul pin 
 Image: Construct the second second secon

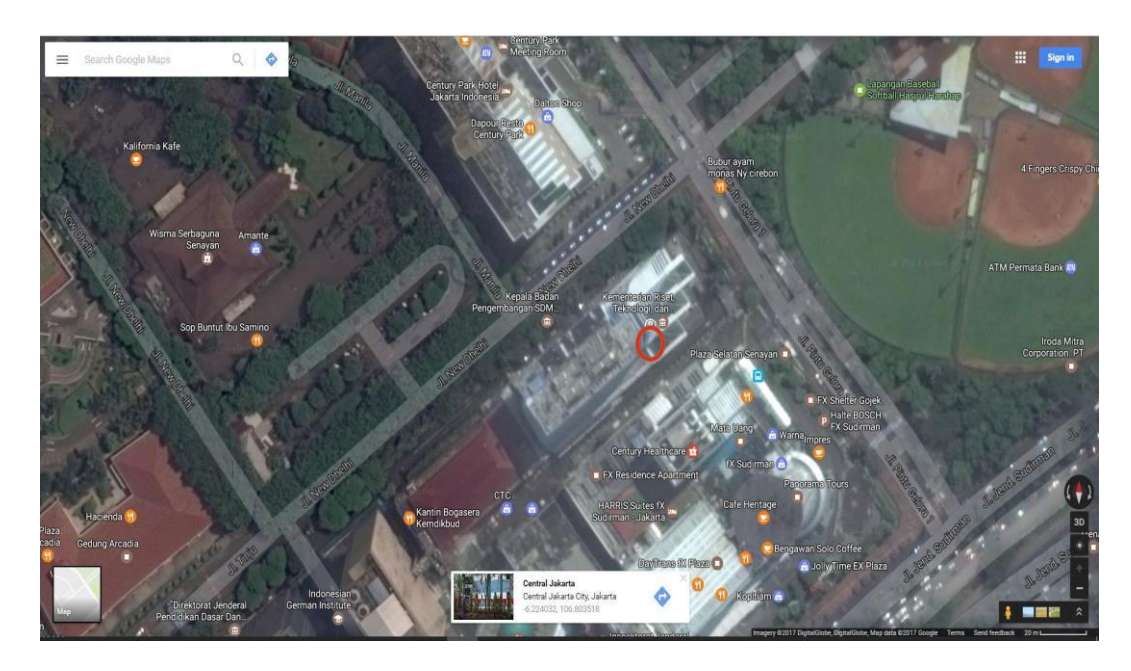

8. Klik pin yang telah ditandai, maka akan muncul box berisi **Alamat titik** dan **titik koordinat**.

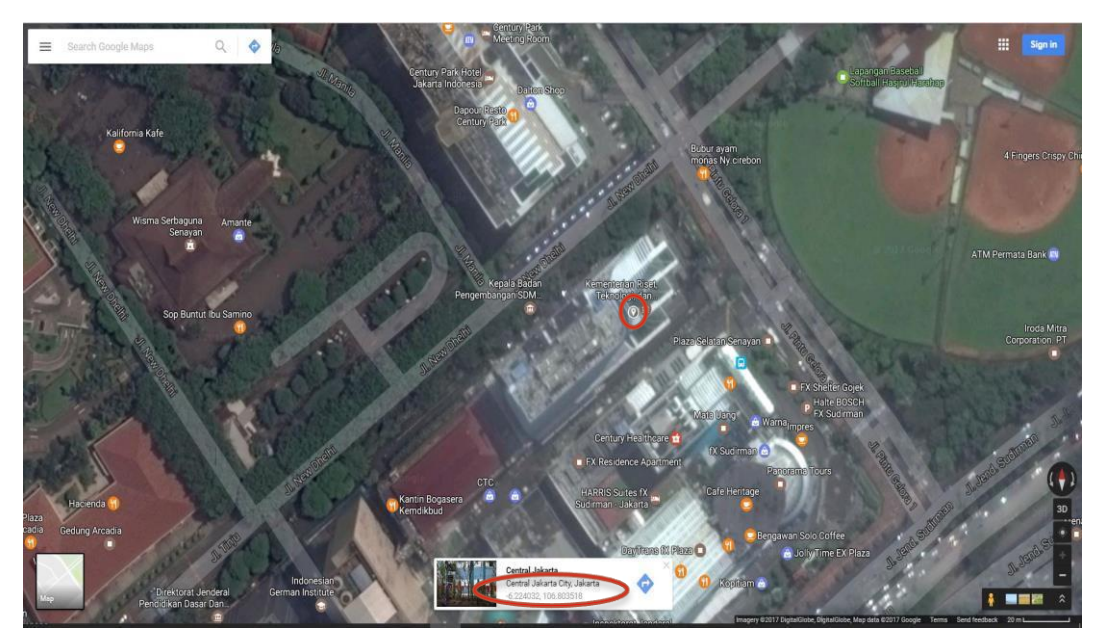

- 9. Catat titik koordinat pada lingkaran merah diatas dan lakukan pengukuran untuk titik koordinat perguruan tinggi dan titik koordinat program studi.
- 10. Kunjungi laman forlap.ristekdikti.go.id untuk mengisi task koordinat perguruan tinggi, kolom lintang (latitude) diisi -6.224032 dan kolom bujur (longitude) diisi 106.803518.

- 3.1.2 Pengukuruan menggunakan Telepon Genggam Android
  - 1. Buka aplikasi 'google maps'

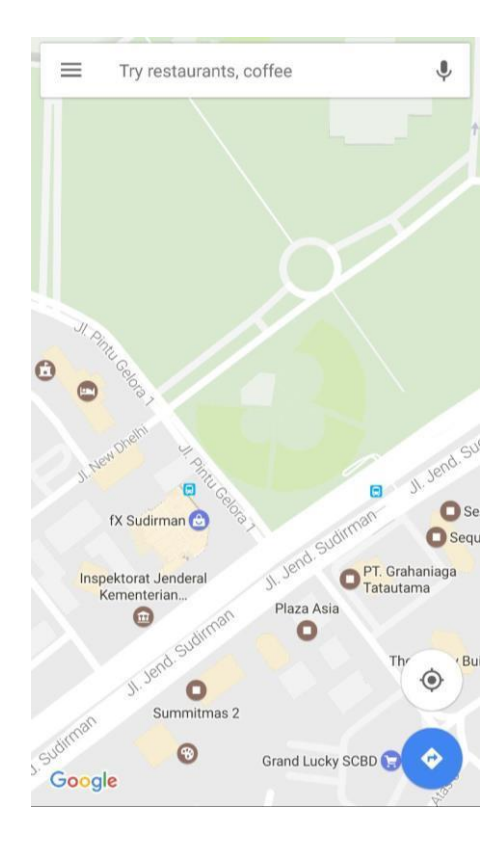

2. Klik tombol 'show your location' yang ada di bawah kanan, kemudian muncul titik biru yang menunjukkan posisi anda sekarang

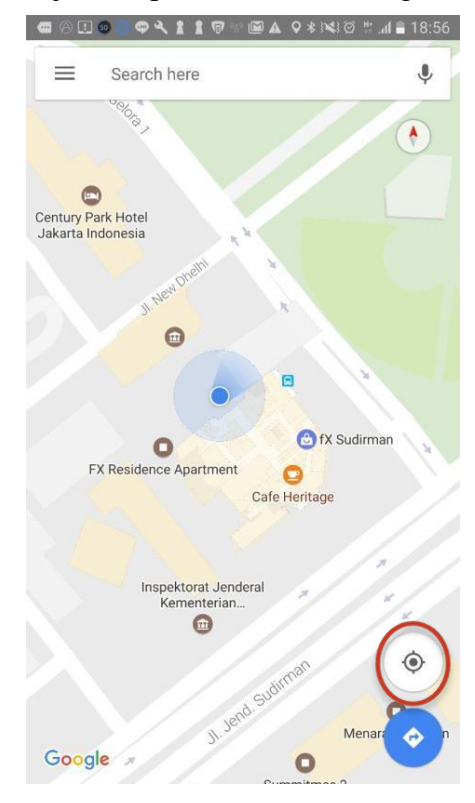

3. Geser layar anda dari kiri ke kanan untuk merubah tampilan setting peta dari 'map' menjadi 'satellite' untuk memperjelas gambar

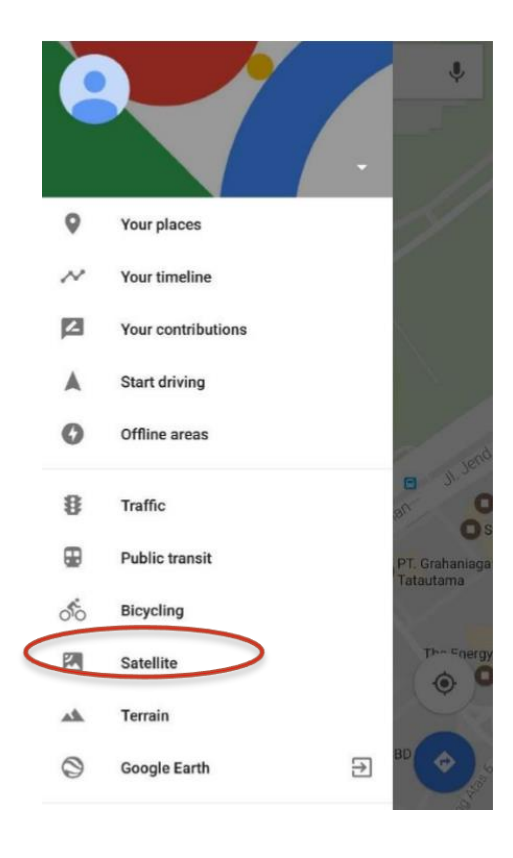

4. Klik dan tahan pada titik biru atau pada posisi gedung yang benar, maka akan muncul box berisi **Alamat titik** dan **titik koordinat** 

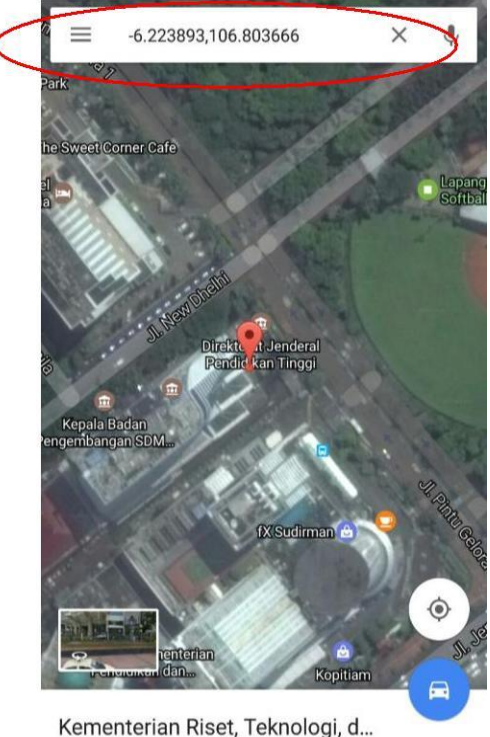

 Kementerian Riset, Teknologi, d...

 Building D, Jalan Sudirman Pintu Satu Senaya...
 14 min

- 5. Catat titik koordinat pada lingkaran merah diatas dan lakukan pengukuran untuk titik koordinat perguruan tinggi dan titik koordinat program studi.
- 6. Kunjungi laman forlap.ristekdikti.go.id untuk mengisi task koordinat perguruan tinggi, kolom lintang (latitude) diisi -6.223893 dan kolom bujur (longitude) diisi 106.803666.
- 3.1.3 Pengukuruan menggunakan Telepon Genggam Apple
  - 1. Buka aplikasi 'maps'

| Search •••• 3G  | 16:49 | • 1 97%     • 1     • 97%     • • • • • • • • • • • • • • • • • |
|-----------------|-------|-----------------------------------------------------------------|
| Maps Setting    | gs    | ×                                                               |
|                 |       | Satellite                                                       |
| Traffic         |       |                                                                 |
| Labels          |       |                                                                 |
| Mark My Locati  | on    |                                                                 |
| Add a Place     |       |                                                                 |
| Report an Issue |       |                                                                 |
| TOMTOM 🧼        |       | The<br>Weather<br>Channel                                       |

2. Klik tombol info' untuk merubah tampilan setting peta dari'map' menjadi 'satellite' untuk memperjelas gambar.

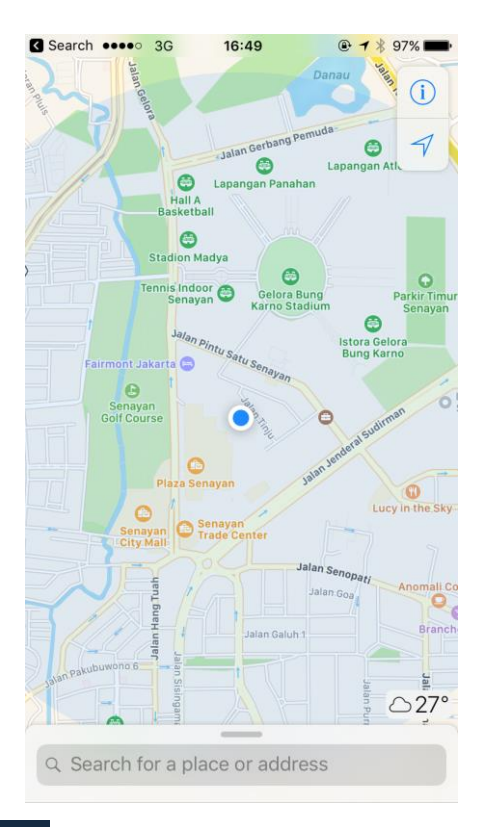

3. Klik tombol show your location' yang ada di atas kanan, kemudian muncul titik biru yang menunjukkan posisi anda sekarang

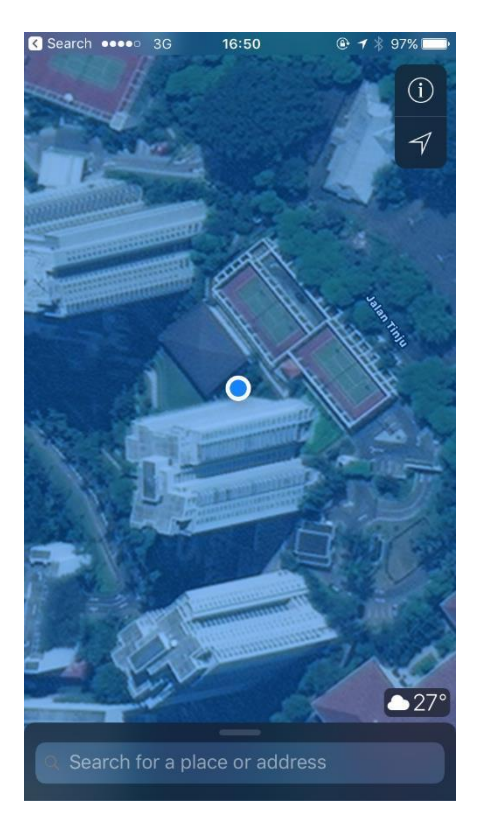

4. Klik dan tahan pada titik biru atau pada posisi gedung yang benar, maka akan muncul box berisi **Alamat titik** dan **titik koordinat**.

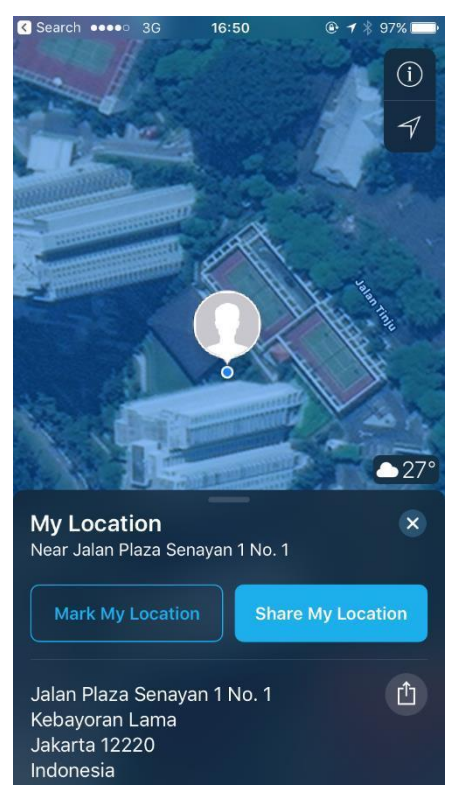

5. Catat titik koordinat pada lingkaran merah diatas dan lakukan pengukuran untuk titik koordinat perguruan tinggi dan titik koordinat program studi.

|   | C Search •••• 3G                                                  | 16:50         | @ 🕇 🗍 97% 🚞 |
|---|-------------------------------------------------------------------|---------------|-------------|
|   | A State H                                                         |               | CLORED S    |
|   | My Location                                                       |               | ×           |
|   | Near Jalan Plaza Se                                               | nayan 1 No. 1 |             |
|   | Mark My Locatio                                                   | on Share      | My Location |
|   | Jalan Plaza Senay<br>Kebayoran Lama<br>Jakarta 12220<br>Indonesia | van 1 No. 1   | Ċ           |
| / |                                                                   |               |             |
| ( | Latitude                                                          |               |             |
|   | -6.2238                                                           | 106.800       |             |
|   |                                                                   |               |             |
|   | Add to Favorites                                                  |               |             |
|   | Create New Conta                                                  |               | ÷           |
|   | Add to Existing Co                                                | ontact        | Ŀ           |
|   | Report an Issue                                                   |               | •           |

- 6. Catat titik koordinat pada lingkaran merah diatas dan lakukan pengukuran untuk titik koordinat perguruan tinggi dan titik koordinat program studi.
- Kunjungi laman forlap.ristekdikti.go.id untuk mengisi task koordinat perguruan tinggi, kolom lintang (latitude) diisi -6.2238 dan kolom bujur (longitude) diisi 106.8007.
- 3.1.4 Pengukuruan menggunakan GPS Navigasi
  - 1. Pengukuran titik koordinat dapat dilakukan dengan GPS navigasi **bukan dari GPS** HP
  - 2. Teknis penggunannya mengikuti jenis GPS navigasi yang digunakan
  - 3. Pengukuran titik koordinat dilakukan di perguruan tinggi dan semua program studi
  - 4. Setelah pengukuran, kunjungi laman forlap.ristekdikti.go.id untuk mengisi task koordinat perguruan tinggi.

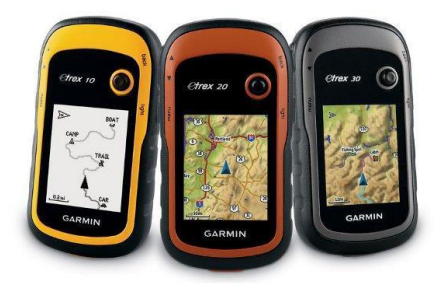

Gambar 3.1 Contoh GPS Navigasi

- 3.2 Input Data Titik Koordinat ke Laman Forlap
  - 1. Buka web browser Anda, misal: Mozilla Firefox.
  - 2. Ketikan alamat url-nya, maka akan muncul tampilan seperti berikut:

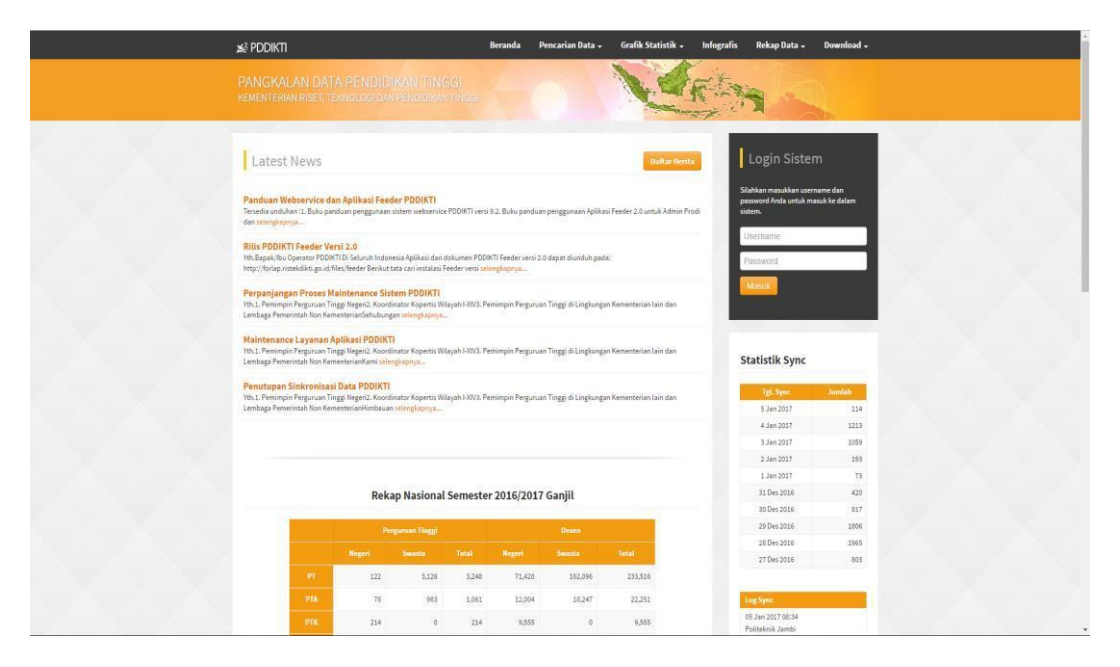

3. Masukkan Username dan Password Anda. Kemudikan klik tombol . Maka akan muncul tampil dashboard sesuai dengan hak akses yang telah diberikan:

| Sela                               | mat da                         | tang!                |                   |                   |                   |                       |                   |                 |                   |                    |                      |                  |                  |      |  |  |
|------------------------------------|--------------------------------|----------------------|-------------------|-------------------|-------------------|-----------------------|-------------------|-----------------|-------------------|--------------------|----------------------|------------------|------------------|------|--|--|
| Selamat datan                      | g di aplikasi Informa          | si dan Pelaporan PD  | DIKTL             |                   |                   |                       |                   |                 |                   |                    |                      |                  |                  |      |  |  |
| nformas                            | i Penting!                     |                      |                   |                   |                   |                       |                   |                 |                   |                    |                      |                  |                  |      |  |  |
| di Koordinator K<br>engan hormat d | opertis.<br>Isampaikan bahwa P | Ausat Data dan Infor | masi Ilmu Pengetr | ahuan, Teknologi, | dan Pendidikan Ti | inggi telah memfasili | tasi akun melalui | operator masing | masing untuk meli | ikukan validasi da | rta usulari PDD, NID | i, NUPN, dan pen | abahan NUPN ke N | IDN. |  |  |
| prima kasih.                       |                                |                      |                   |                   |                   |                       |                   |                 |                   |                    |                      |                  |                  |      |  |  |
|                                    |                                |                      |                   |                   |                   |                       |                   |                 |                   |                    |                      |                  |                  |      |  |  |
|                                    |                                |                      |                   |                   |                   |                       |                   |                 |                   |                    |                      |                  |                  |      |  |  |
|                                    |                                |                      |                   |                   |                   |                       |                   |                 |                   |                    |                      |                  |                  |      |  |  |
|                                    |                                |                      |                   |                   |                   |                       |                   |                 |                   |                    |                      |                  |                  |      |  |  |
|                                    |                                |                      |                   |                   |                   |                       |                   |                 |                   |                    |                      |                  |                  |      |  |  |
|                                    |                                |                      |                   |                   |                   |                       |                   |                 |                   |                    |                      |                  |                  |      |  |  |
|                                    |                                |                      |                   |                   |                   |                       |                   |                 |                   |                    |                      |                  |                  |      |  |  |
|                                    |                                |                      |                   |                   |                   |                       |                   |                 |                   |                    |                      |                  |                  |      |  |  |
|                                    |                                |                      |                   |                   |                   |                       |                   |                 |                   |                    |                      |                  |                  |      |  |  |
|                                    |                                |                      |                   |                   |                   |                       |                   |                 |                   |                    |                      |                  |                  |      |  |  |

4. Pilih menu Kelembagaan → Profil Kelembagaan, maka akan muncul tampilan seperti berikut:

| 💒 PDDIKTI Pendidik • Kelembagaan • Kemah | asiswaan + Rekapitulasi + Mansjemen + Pelaporan +    | pddikti as Admin PT   Universitas Gadjah Mada |
|------------------------------------------|------------------------------------------------------|-----------------------------------------------|
| Data Perguruan Tinggi :                  |                                                      |                                               |
| Profil PT Program Studi                  |                                                      |                                               |
| Edit Data Profil File SK PT              |                                                      |                                               |
| Kode PT                                  |                                                      |                                               |
| Alamat Perguruan Tinggi                  |                                                      |                                               |
|                                          |                                                      |                                               |
| Kabupaten/Kota                           | A Kata kunci nama kota/kabunaten                     |                                               |
| Kode Pos                                 |                                                      |                                               |
| Lintang                                  |                                                      |                                               |
| Bujur                                    |                                                      |                                               |
| NomorTelepon                             |                                                      |                                               |
| Nomor Faximile                           |                                                      |                                               |
| Alamat Email                             |                                                      |                                               |
| Website                                  |                                                      |                                               |
| Visi                                     | A hormal text • Bold Inolic Underline III III bi & C |                                               |
| Website<br>Visi                          | Alternalest* Bold Adle Underline II II b & C II      |                                               |

- 5. Isi kolom lintang (latitude) dan bujur (longitude) sesuai koordinat perguruan tinggi yang telah diukur.
- 6. Untuk pengisian koordinat program studi, pilih menu Program Studi → pilih nama program studi dengan klik (detail), maka akan muncul tampilan seperti berikut :

| 😥 PDDIKTI Pendidik • Kelembagaan • Kema           | usiswaan + Rekapitulasi + Manajemen + Pelaporan +          | pddikti as Admin PT [ Universitas Gadjah Mada |
|---------------------------------------------------|------------------------------------------------------------|-----------------------------------------------|
| Data Prodi : Agama dan Lintas Bu                  | daya                                                       | Data Perguruan Tinggi                         |
| Edit Data Profil - File SK Prodi - Pimpinan Prodi |                                                            |                                               |
| Nama Program Studi                                | Agama dan Lintas Budoya                                    |                                               |
| Alamat                                            | 1                                                          |                                               |
| Kode Pos                                          |                                                            |                                               |
| Kabupaten/Kota                                    | Kota Yogyakarta - Prop. D.I. Yogyakarta - Indonesia        |                                               |
| Lintang                                           |                                                            |                                               |
| Bujur                                             |                                                            |                                               |
| Nomor Telepon                                     | 0271554975                                                 |                                               |
| Nomor Faximile                                    |                                                            |                                               |
| Alamat Email                                      |                                                            |                                               |
| Website                                           |                                                            |                                               |
| Gelar yang Diberikan                              |                                                            |                                               |
| Deskripsi Singkat                                 | A Normal test - Boold Italic Laderline III III 12 - 42 C S |                                               |
|                                                   |                                                            |                                               |

- 7. Isi kolom lintang (latitude) dan bujur (longitude) sesuai koordinat program studi yang telah diukur.
- 8. Lanjutkan pengisian pada seluruh program studi sesuai langkah-langkah diatas.

## **BAB IV : PENUTUP**

- 1. Apabila terdapat perubahan atau penambahan dalam petunjuk teknis ini akan diatur lebih lanjut dan diinformasikan kepada Pengelola PDDIKTI.
- 2. Segala kritik, saran, dan pertanyaan dapat disampaikan melalui aplikasi SIGAP dengan log in menggunakan user dan password forlap di sigap.ristekdikti.go.id.